# Manual de Conciliação Bancária

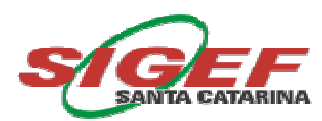

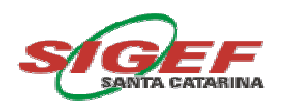

# Índice

| Conciliação Bancária                                                      | 2    |
|---------------------------------------------------------------------------|------|
| O módulo de Conciliação Bancária no SIGEF                                 | 3    |
| Conciliação Bancária Extrato Bancário                                     | 5    |
| Fazendo a Conciliação Bancária Extrato Bancário                           | 7    |
| Conciliação Bancária Lançamento Contábil                                  | .10  |
| Fazendo a Conciliação Bancária Lançamento Contábil                        | . 12 |
| Fazendo a Conciliação Bancária Lançamento Contábil para Outros Bancos     | . 13 |
| Detalhar Lançamento Conciliação Bancária                                  | . 14 |
| Detalhando um Lançamento Conciliação Bancária                             | . 15 |
| Cancelar Detalhar Lançamento Conciliação Bancária                         | . 18 |
| Cancelando o Detalhamento de um Lançamento Conciliação Bancária           | . 18 |
| Manter Conciliação Bancária Diária                                        | . 20 |
| Incluindo os dados de Outros Bancos no Manter Conciliação Bancária Diária | . 21 |
| Manter Conciliação Bancária Mensal                                        | . 22 |
| Incluindo os Saldos Finais no Manter Conciliação Bancária Mensal          | . 22 |
| Relatório Controle Conciliação Bancária                                   | . 24 |
| Imprimindo o Relatório de Conciliação Bancária – Origem: Resumo           | . 25 |
| Imprimindo o Relatório de Conciliação Bancária – Origem: Analítico SIGEF  | . 26 |
| Imprimindo o Relatório de Conciliação Bancária – Origem: Analítico Banco  | . 27 |
| Imprimindo o Relatório de Conciliação Bancária – Origem: Ajustes - SIGEF  | . 28 |
| Imprimindo o Relatório de Conciliação Bancária – Origem: Ajustes - Banco  | . 30 |
| Listar Arquivo Extrato Bancário                                           | . 32 |
| Gerar Importação Extrato Bancário                                         | . 34 |
|                                                                           | 1    |

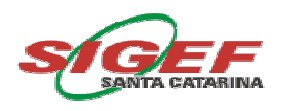

# Conciliação Bancária

O módulo de conciliação bancária vislumbrado no SIGEF – Sistema Integrado de Planejamento e Gestão Fiscal - foi concebido para ser utilizado como ferramenta de apoio aos trabalhos contábeis de conciliação bancária, com o intuito de automatizar os procedimentos antes feitos manualmente, proporcionando assim, uma melhora na qualidade das informações financeiras prestadas.

Esse módulo possui atributos que permitem ao usuário:

- ✓ fazer a correspondência entre os valores existentes nos extratos bancários com os lançamentos contábeis da ficha razão para todos os domicílios bancários cadastrados na Unidade Gestora – UG;
- conciliar os lançamentos a débito e a crédito ocorridos apenas nos extratos bancários ou fichas do razão sendo estes provenientes de estornos bancários, rotinas e ajustes contábeis;
- melhorar a qualidade das informações contábeis da conciliação bancária prestadas a terceiros, por meio da impressão dos relatórios contábeis e financeiros.

Ressaltamos que conforme o disposto no Decreto nº 3.274/2005 do Tribunal de Contas de Santa Catarina abaixo transcrito, a conciliação bancária faz parte dos relatórios componentes do Balancete Mensal:

> ..§ 1º Os Balancetes Mensais serão elaborados em duas vias, uma a ser remetida à Diretoria de Contabilidade Geral da Secretaria de Estado da Fazenda, mediante protocolização no Sistema de Processo Padrão, e outra a ser mantida arquivada no órgão ou entidade, juntamente com toda a documentação que dá suporte aos registros contábeis, compostas no mínimo por:

- a) Recibo de Entrega;
- b) Relatório de Exceção;
- c) Relatório de Controle Interno e Notas Explicativas;
- d) Balancete do Razão Analítico;
- e) Conciliação Bancária; (grifos nossos)

Desse modo, a conciliação bancária feita de forma tempestiva é indispensável para a correta aferição dos registros contábeis em cada órgão.

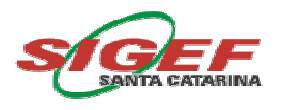

# O módulo de Conciliação Bancária no SIGEF

Na abertura do módulo de Conciliação Bancária no SIGEF o usuário poderá escolher entre as opções ilustradas na tela abaixo, cada funcionalidade terá utilização específica conforme o domicílio bancário origem das transações.

| 60          | verno do Estado de Sa                                                                                                    | anta Catari                                             | na     |           |            |            |         |           |      |
|-------------|----------------------------------------------------------------------------------------------------|---------------------------------------------------------|--------|-----------|------------|------------|---------|-----------|------|
|             | SIGEF                                                                                                    |                                                         | Sist   | eme Inte  | grado de l | Planejame  | nto e C | lestão Fi | scal |
| Usu<br>Alic | ário Não Verificado I                                                                                                    | Exercicio<br>2014 💙                                     | Inicio | Histórico | Favoritos  | Biblioteca | Ajuda   | Suporte   | Sair |
|             | Administração<br>Aviso<br>Biblioteca<br>Cadastro Inadimplente<br>Conciliação Bancária<br>Cancelar Detalhar Lanı<br>Conciliação Bancária E<br>Conciliação Bancária E<br>Conciliação Bancária E<br>Detalhar Lançamento O<br>Gerar Importação Extra<br>Listar Arquivo Extrato E<br>Manter Conciliação Ba<br>Manter Conciliação Ba<br>Relatório Controle Con<br>Contabilidade<br>Controle Interno<br>Demanda<br>Execução Financeira | s<br>sam<br>Extra<br>anç<br>Con<br>ito<br>ncár<br>cilia |        |           | S          |            | RINA    |           |      |

Para os domicílios bancários do Banco do Brasil, em que a rotina do SIGEF importa os extratos diariamente, as funcionalidades a serem utilizadas pelo usuário serão as seguintes:

Cancelar Detalhar Lançamento Conciliação Bancária Conciliação Bancária Extrato Bancário Conciliação Bancária Lançamento Contábil

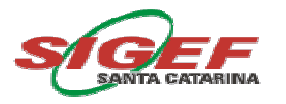

#### Manter Conciliação Bancária Mensal

#### Detalhar Lançamento Conciliação Bancária

Para os domicílios bancários de outros bancos sem importação do extrato pela rotina SIGEF as funcionalidades a serem utilizadas serão:

Manter Conciliação Bancária Diária Manter Conciliação Bancária Mensal Conciliação Bancária Lançamento Contábil

Depois de feitas as conciliações bancárias da Unidade Gestora o usuário deverá fazer seu acompanhamento diário ou mensal pela funcionalidade:

#### Relatório Controle Conciliação Bancária

As demais funcionalidades são de uso exclusivo da Unidade Diretoria do Tesouro Estadual – Setorial Financeira pois se referem diretamente aos arquivos de importação e suas peculiaridades:

# Gerar Importação Extrato Bancário Listar Arquivo Extrato Bancário

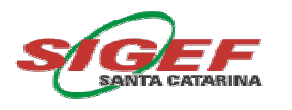

# Conciliação Bancária Extrato Bancário

Essa tela permite <u>Pesquisar</u> os dados dos extratos para os domicílios bancários do Banco do Brasil de acordo com a seleção da UG/Gestão, Data de Início e Término do Extrato, Domicílio Bancário e conforme necessidade do usuário a escolha dentre os seguintes filtros:

|                              |                                                    | Concili                                               | ação Bancária Extrat                                    | o Bancário |       |                      |
|------------------------------|----------------------------------------------------|-------------------------------------------------------|---------------------------------------------------------|------------|-------|----------------------|
| * UG<br>* Data Extr<br>Mês E | G / Gestão<br>rato Início<br>Situação<br>Em Aberto | ?<br>                                                 | * Domicílio Bancário<br>* Data Extrato Término<br>Valor |            | ?<br> | Pesquisa             |
| Data                         | Histórico                                          | Pencialmente Conciliado<br>Conciliado<br>ENCC<br>SNCC | Documento                                               | Lote       | Valor | Conciliar<br>Pendent |

#### • Situação

- <u>Em Branco</u>: exibe todos os dados independentes da situação em que se encontrem (pendente, parcialmente conciliado, conciliado, ENCC e SNCC);
- Pendente: exibe os dados que ainda não foram classificados ou conciliados;
- <u>Parcialmente Conciliado</u>: exibe a linha do extrato que possui mais de um correspondente na ficha do razão até o limite do valor do documento no extrato, depois de atingido o valor limite a situação será alterada automaticamente para Conciliado;
- <u>Conciliado</u>: exibe os dados já conciliados automaticamente pelo sistema e os conciliados manualmente pelo usuário;

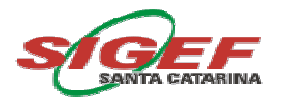

- <u>ENCC Entrada Não Considerada pela Contabilidade</u>: utilizada quando o crédito(s) financeiro(s) não estiver correlacionado a outro lançamento(s) contábil(s), a alteração para essa situação deve ser feita manualmente pelo usuário;
- <u>SNCC Saída Não Considerada pela Contabilidade</u>: utilizada quando o débito(s) financeiro(s) não estiver correlacionado a outro lançamento(s) contábil(s), a alteração para essa situação deve ser feita manualmente pelo usuário.
- Valor

Traz as opções de filtros de valores <u>Em Branco</u>, <u>Valor menor que</u>, <u>Valor maior que</u> e <u>Valor igual à</u> os quais conforme seleção do usuário auxiliam na pesquisa restringindo ou não os valores a serem exibidos nessa tela.

O campo **Mês em aberto** exibe o mês que a contabilidade está registrando a conciliação, assim, se forem correlacionados dados de meses anteriores ao mês atual, o registro será feito no primeiro dia útil do mês em aberto.

As **ações** nessa tela são:

- <u>Conciliar</u>: utilizado para correlacionar um documento selecionado no extrato bancário com um ou mais dados na ficha do razão;
- <u>Pendente</u>: utilizado para retornar a situação de um determinado dado já Conciliado, Parcialmente Conciliado, ENCC ou SNCC para a situação pendente;
- <u>Imprimir</u>: imprime o relatório onde são exibidos dados como Saldo Inicial, Total de Créditos e Débitos e Saldo Final para o Banco; e, Saldo Inicial, Débitos e Créditos a Conciliar, Créditos e Débitos Conciliados e Saldo Final para os lançamentos contábeis, conforme domicílio bancário, período e situação escolhidos;
- Limpar: remove todas as informações inseridas na tela pelo usuário;
- <u>Ajuda</u>: fornece informações auxiliares para compreensão e preenchimento da funcionalidade;
- <u>Fechar:</u> finaliza a funcionalidade.

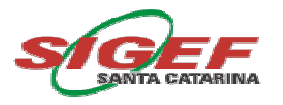

Após o preenchimento dos campos e seleção dos filtros, o usuário deve clicar no botão *Pesquisar,* o retorno dos dados do extrato bancário será visualizado na tela com os campos de Data, Histórico, Documento, Lote e Valor.

#### Atenção: Conciliação Automática

Para alguns casos específicos a rotina da conciliação bancária faz a associação automática dos valores do extrato bancário com os lançamentos contábeis da ficha do razão. Os lançamentos conciliados automaticamente são:

- Arquivo de Ajustes SAT;
- Transferências diárias entre as contas arrecadação para a Conta Única, neste caso, apenas ocorre automaticamente a conciliação na Conta Única;
- Ordens Bancárias transmitidas pelo SIGEF;
- Guias de Recebimentos das Preparações de Pagamento Devolvidas;
- Guias de Recebimento das receitas geradas automaticamente do Imposto de Renda Retido na Fonte quando o domicílio bancário destino for 001/3582/901.134-X (Unidade do Tesouro).

#### Fazendo a Conciliação Bancária Extrato Bancário

O usuário deverá preencher na tela principal os campos de UG/Gestão, Data Início e Data Término, Domicílio Bancário, Situação e clicar no botão *Pesquisar*, após a visualização dos dados, o usuário deverá selecionar uma linha do extrato bancário e clicar no botão *Conciliar*, quando será exibida a seguinte tela:

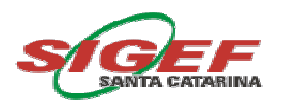

|           |       | rio              | trato Banca | onciliar Ex | Co             |          |                  |                       |               |
|-----------|-------|------------------|-------------|-------------|----------------|----------|------------------|-----------------------|---------------|
|           |       |                  | Histórico   |             |                |          |                  |                       | Data          |
|           | ]     |                  | Valor Total |             | Lote           |          |                  |                       | Documento     |
| Adicionar | Valor |                  |             | Documento   |                | / Gestão | N° UG∤           |                       | ançamentos    |
| Remover   |       |                  |             |             |                |          |                  |                       |               |
|           |       |                  |             |             |                |          |                  |                       |               |
| _         |       |                  |             |             |                |          |                  |                       |               |
|           |       |                  |             |             |                |          |                  |                       |               |
| _         |       |                  |             |             |                |          |                  | _                     |               |
|           |       |                  |             |             |                |          |                  |                       |               |
|           |       | Valor Atualizado |             |             | ça a Conciliar | Diferen  | ~                |                       | Situação      |
|           | ▲     |                  |             |             |                |          | iliado<br>C<br>C | Conci<br>ENCO<br>SNCO | lustificativa |
|           |       |                  |             |             |                |          | iliado<br>C<br>C | Conci<br>ENCO<br>SNCO | Justificativa |

Para situações em que ocorreu algum tipo de erro por parte do banco, como valores creditados/debitados e estornados em mesma data, o usuário deverá selecionar no filtro <u>Situação</u> a opção <u>Conciliado</u>, logo após deverá preencher o campo *Justificativa,* explicando o motivo dessa conciliação, somente nesse caso poderá finalizar a conciliação bancária nesse momento clicando no botão *Confirmar*.

Para os valores não contabilizados antes do fechamento do mês, o usuário deverá alterar a <u>Situação</u> do valor para <u>ENCC</u> (para valores a crédito no extrato) ou <u>SNCC</u> (para valores a débito no extrato) na tela de *Conciliar Extrato Bancário* e providenciar a regularização.

Caso não exista necessidade do preenchimento do filtro <u>Situação</u>, o usuário deverá seguir com a conciliação bancária clicando no botão *Adicionar*, quando poderá fazer a correlação com os dados existentes no razão contábil na seguinte tela:

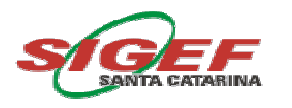

| UG / Ge:<br>Data In<br>Va | stão<br>lício<br>Ilor Valor igua | Adicionar Docun<br>?<br>? | nento Concilia<br>C<br>Dat | ção Banca<br>Jocumento<br>ra Término | ária<br>2014 | ?         | Pesquisar |
|---------------------------|----------------------------------|---------------------------|----------------------------|--------------------------------------|--------------|-----------|-----------|
| Geral Guia                | a Recebimento                    | Ordem Bancária            | Nota Lançame               | nto M                                | lota Sistema |           |           |
| UG / Gestão               | Documento                        | Data Lançamento           | Data Referência            | Favorecido                           |              |           | Valor     |
|                           |                                  |                           |                            |                                      |              |           |           |
|                           |                                  |                           |                            |                                      |              |           |           |
|                           |                                  |                           |                            |                                      |              |           |           |
|                           |                                  |                           |                            |                                      |              |           |           |
|                           |                                  |                           |                            |                                      |              |           |           |
|                           |                                  |                           |                            |                                      |              |           |           |
|                           |                                  |                           |                            |                                      |              |           |           |
|                           |                                  |                           |                            |                                      |              |           |           |
|                           |                                  |                           |                            |                                      |              | Confirmar | Fechar    |

O usuário poderá escolher dentre as abas existentes para facilitar sua pesquisa, inclusive selecionando o tipo de documento contábil <u>Guia de Recebimento</u>, <u>Ordem Bancária</u>, <u>Nota de Lançamento</u> e <u>Nota de Sistema</u>, depois do preenchimento dos campos UG/Gestão, Data Início, Data Término, Valor (<u>Valor maior que</u>, <u>Valor Igual a</u> ou <u>Valor menor que</u>), clicar no botão *Pesquisar*, aguardar retorno dos dados e observar os seguintes passos:

- Selecionar o(s) lançamento(s) por meio da caixa de seleção e clicar no botão Confirmar retornando para a tela anterior onde;
- Clicar no botão Remover se selecionado valor indevidamente;
- Clicar no botão Adicionar para continuar adicionando dados; ou
- Clicar no botão *Confirmar* encerrando a conciliação do documento com mudança de situação para Conciliado ou Parcialmente Conciliado.

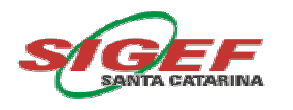

# Conciliação Bancária Lançamento Contábil

Na Conciliação Bancária Lançamento Contábil, quando se tratar de conciliação para os domicílios bancários do Banco do Brasil, serão exibidos os lançamentos contábeis que não apresentaram correspondentes no extrato bancário após a conciliação automática e a Conciliação Bancária Extrato Bancário feita manualmente.

Essa tela permite <u>Pesquisar</u> os documentos contábeis de acordo com a seleção por UG/Gestão, Data Lançamento Início e Data Lançamento Término, Domicílio Bancário e conforme necessidade do usuário a escolha dentre os seguintes filtros:

|                                                                        |                                        | Concilia | ção Bancária Lançamento                                             | Contábil |              |                  |
|------------------------------------------------------------------------|----------------------------------------|----------|---------------------------------------------------------------------|----------|--------------|------------------|
| * UG / Gestão<br>* Data Lançamento Início<br>Situação<br>Mês Em Aberto |                                        | ?        | * Domicílio Bancário<br>* Data Lançamento Término<br>Tipo Documento |          | <b>?</b>     | Pesquisar        |
| Data Lançamento Da                                                     | Pendente<br>Conciliado<br>ENCB<br>SNCB | :umento  | Favorecido                                                          |          | Valor        | SNCB<br>ENCB     |
|                                                                        |                                        |          |                                                                     |          |              | Ajuste           |
|                                                                        |                                        |          |                                                                     |          |              | Pendente         |
|                                                                        |                                        |          |                                                                     |          |              |                  |
|                                                                        |                                        |          |                                                                     |          | * Preenchime | ento obrigatório |
|                                                                        |                                        |          |                                                                     | Imprimir | Limpar Ajuda | Fechar           |

#### Situação

- <u>Em Branco</u>: exibe todos os documentos independentemente da situação em que se encontrem;
- <u>Pendente</u>: exibe os documentos que ainda não foram classificados ou conciliados na conciliação automática ou manual;
- <u>Conciliado</u>: exibe os documentos conciliados pela conciliação automática e os já conciliados de forma manual pelo usuário;

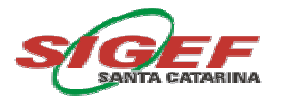

- <u>ENCB Entrada Não Considerada pelo Banco</u>: utilizada quando o documento não estiver correlacionado a outro dado no extrato bancário. A alteração para essa situação deve ser feita manualmente pelo usuário;
- <u>SNCB Saída Não Considerada pelo Banco</u>: utilizada quando o documento não estiver correlacionado a outro dado no extrato bancário. A alteração para essa situação deve ser feita manualmente pelo usuário.

#### • Tipo Documento

Permite ao usuário escolher um tipo de documento contábil específico para sua pesquisa, como <u>Guia de Recebimento</u>, <u>Nota de Lançamento</u>, <u>Nota de Sistema</u> ou <u>Ordem</u> <u>Bancária</u>.

O campo **Mês em Aberto** exibe o mês em que a contabilidade está registrando a conciliação, assim, se forem correlacionados dados de meses anteriores ao mês atual, o registro será feito no primeiro dia útil do mês em aberto.

#### As ações utilizadas nessa tela são:

- <u>SNCB</u>: utilizado para alterar a situação do documento de pendente para Saída Não Considerada pelo Banco;
- <u>ENCB</u>: utilizado para alterar a situação do documento de pendente para Entrada Não Considerada pelo Banco;
- <u>Ajuste</u>: utilizado para correlacionar um ou mais valores a débito com um ou mais valores a crédito na ficha do razão, desde que o valor da soma dos débitos e créditos sejam iguais;
- <u>Pendente</u>: utilizado para retornar a situação de um determinado dado já conciliado, ENCB ou SNCB para a situação pendente;
- <u>Imprimir</u>: imprime relatório onde são exibidos os dados constantes na tela conforme domicílio bancário, período e situação escolhidos;
- Limpar: remove todas as informações inseridas na tela pelo usuário;
- <u>Ajuda</u>: fornece informações auxiliares para compreensão e preenchimento da funcionalidade;

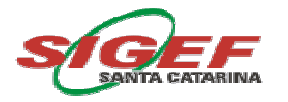

• <u>Fechar:</u> finaliza a funcionalidade.

Após o preenchimento dos campos e seleção dos filtros, o usuário deve clicar no botão *Pesquisar,* o retorno dos dados do razão contábil será visualizado na tela com os campos de Data Lançamento, Data Referência, Documento, Favorecido e Valor.

#### Fazendo a Conciliação Bancária Lançamento Contábil

O usuário deverá preencher os campos de UG/Gestão, Data Lançamento Início e Término, Domicílio Bancário, Situação, Tipo de documento e clicar no botão *Pesquisar*, aguardar o retorno dos dados e observar os seguintes passos:

- Ajuste:
  - Selecionar um ou mais lançamentos contábeis a débito;
  - Selecionar um ou mais lançamentos contábeis a crédito;
  - Clicar no botão Ajuste;
  - Informar a Justificativa para o Ajuste;
  - Aguardar o retorno dos documentos com a alteração da situação para Conciliado.

• Fechamento sem a regularização dentro do mês em aberto:

- Selecionar o lançamento contábil a débito/crédito;
- Clicar no botão ENCB ou SNCB;
- Aguardar o retorno do documento com a alteração da situação.
- Alteração da situação:
  - Selecionar um ou mais lançamentos contábeis com a situação que se pretende alterar;
  - Clicar no botão Pendente;
  - Aguardar o retorno do(s) documento(s) com a alteração da situação;
  - Proceder à nova classificação.

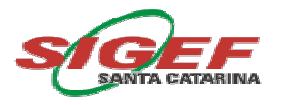

#### Fazendo a Conciliação Bancária Lançamento Contábil para Outros Bancos

Para a conciliação bancária de outros bancos que não o Banco do Brasil, após a seleção do domicilio bancário será exibido o botão *Conciliar*, que permite ao usuário informar quais documentos contábeis estão registrados em conformidade com o extrato bancário, uma vez que para este último, os dados bancários sem registro contábil são incluídos na funcionalidade *Manter Conciliação Bancária Diária*.

| * UG / G                               | estão                             | Conciliação Ban | cária Lançamento Contábil          |                  | 2)        | Pesquisar        |
|----------------------------------------|-----------------------------------|-----------------|------------------------------------|------------------|-----------|------------------|
| * Data Lançamento<br>Site<br>Mês em Al | Início<br>uação<br>berto Setembro | ? * Data Lan    | içamento Término<br>Tipo Documento | ?                |           | resquisar        |
| 📃 Data Lançamento                      | Data Referência                   | Documento       | Favorecido                         | Valor            |           | SNCB             |
| 99/99/9999                             | 99/99/9999                        | 9999XX999999    | 99.999.999/9999-99                 | 999.999.999,99 C | CONC      | ENCB             |
| 99/99/9999                             | 99/99/9999                        | 9999XX999999    | 999.999.999-99                     | 999.999.999,99 D | ENCB      | Ajuste           |
| 99/99/9999                             | 99/99/9999                        | 9999XX999999    | 999.999.999-99                     | 999.999.999,99 C | PEND      | Pendente         |
| 99/99/9999                             | 99/99/9999                        | 9999XX999999    | 999.999.999-99                     | 999.999.999,99 D | SNCB      | Conciliar        |
| 99/99/9999                             | 99/99/9999                        | 9999XX999999    | 99.999.999/9999-99                 | 999.999.999,99 C | ENCB      |                  |
| 99/99/9999                             | 99/99/9999                        | 9999XX999999    | 999.999.999-99                     | 999.999.999,99 D | CONC      |                  |
|                                        |                                   |                 |                                    | *                | Preenchim | ento obrigatório |
|                                        |                                   |                 | I                                  | mprimir Limpar   | Ajuda     | Fechar           |

Para conciliar, o usuário deverá selecionar quais documentos contábeis estão em conformidade com o extrato bancário, clicar no botão *Conciliar* e aguardar retorno dos documentos com a alteração da Situação para <u>Conciliado</u>.

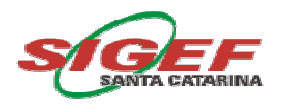

# Detalhar Lançamento Conciliação Bancária

Nesta tela é possível desmembrar um lançamento contábil, ainda pendente de conciliação, em vários valores até o limite do valor do lançamento original. Para tanto, o usuário deverá preencher os campos de UG/Gestão Bancária, UG/Gestão, Domicílio Bancário e Documento.

|                                                        | Detalha | ar Lançamento Conciliação B         | ancária     |                             |
|--------------------------------------------------------|---------|-------------------------------------|-------------|-----------------------------|
| * UG / Gestão Bancária<br>* UG / Gestão<br>Valor Total | ?<br>   | * Domicílio Bancário<br>* Documento |             | ?                           |
| * Valores                                              |         | Valor                               | Adicionar   |                             |
|                                                        |         |                                     | Remover     |                             |
|                                                        |         |                                     |             |                             |
|                                                        |         |                                     |             |                             |
| Valor Atualizado                                       |         | Diferença                           |             |                             |
|                                                        |         |                                     |             | * Preenchimento obrigatório |
|                                                        |         |                                     | Confirmar L | impar Ajuda Fechar          |

As ações nessa tela são:

- <u>Adicionar</u>: utilizar para incluir novos valores ao lançamento contábil que está sendo detalhado, até o limite do valor do mesmo;
- <u>Remover</u>: utilizado para remover os valores incluídos indevidamente no detalhamento do lançamento contábil;
- <u>Confirmar</u>: utilizado quando o campo diferença for igual a zero, concluindo o detalhamento do lançamento contábil;
- Limpar: remove todas as informações inseridas na tela pelo usuário;
- <u>Ajuda:</u> fornece informações auxiliares para compreensão e preenchimento da funcionalidade;
- <u>Fechar:</u> finaliza a funcionalidade.

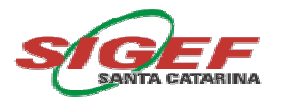

O campo Valor Atualizado exibe o somatório dos valores já incluídos pelo botão Adicionar.

O campo **Diferença** exibe o saldo entre o campo *Valor Total* (Valor Total do Lançamento) e o valor do campo *Valor Atualizado*.

Depois de concluído o detalhamento de um lançamento contábil o usuário poderá retornar ao mesmo e alterá-lo, desde que o documento esteja com a <u>Situação</u> *Pendente*. Para tanto, o usuário deverá limpar os dados da tela, efetuar nova pesquisa e após o retorno dos dados selecionar o valor desejado e clicar no botão *Remover*, após, clicar no botão *Adicionar* para inserção dos novos valores os quais o documento deve ser detalhado.

#### Detalhando um Lançamento Conciliação Bancária

O usuário deverá preencher UG/Gestão Bancária com a UG a que pertence o domicílio bancário, após, selecionar o domicílio bancário no campo Domicílio Bancário.

No campo UG/Gestão, o usuário deverá preencher a UG que confeccionou o documento contábil.

Em Pesquisar Documento, o usuário deve selecionar o tipo de documento o qual pretende detalhar, conforme a tela:

|                  | Pesquisar Documento |        |
|------------------|---------------------|--------|
| Documentos       |                     |        |
| Guia Recebimento |                     |        |
| Nota Lançamento  |                     |        |
| Nota Sistema     |                     |        |
| Ordem Bancária   |                     |        |
|                  |                     |        |
|                  |                     |        |
|                  |                     |        |
|                  |                     |        |
|                  |                     |        |
|                  |                     |        |
|                  |                     |        |
|                  |                     |        |
|                  |                     |        |
|                  |                     |        |
|                  |                     |        |
|                  |                     | Fechar |

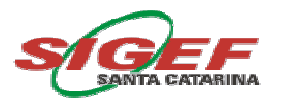

Depois de selecionar o tipo de documento, o usuário deverá selecionar o número do documento. Nesta tela, onde são apresentados os campos da UG/Gestão, Documento e Valor, um clique no número do documento exibe o mesmo na tela para visualização do usuário, e, um clique na UG/Gestão seleciona o documento retornando a tela principal:

| Pesquis     | ar Documento Conci | iliação Bancária |
|-------------|--------------------|------------------|
| Número      | GR                 | Confirmar        |
| UG / Gestão | Documento          | Valor            |
|             |                    |                  |
|             |                    |                  |
|             |                    |                  |
|             |                    |                  |
|             |                    |                  |
|             |                    |                  |
|             |                    |                  |
|             |                    |                  |
|             |                    |                  |
|             |                    |                  |
|             |                    | Fechar           |

Após finalizar o detalhamento do lançamento contábil selecionado, o usuário deverá clicar no botão *Confirmar,* aguardar o retorno dos dados e *Fechar* a tela, ou clicar em *Limpar* e continuar a detalhar outro lançamento contábil.

Depois de concluído o detalhamento de um lançamento contábil o usuário poderá retornar e editá-lo ou detalhá-lo novamente, no entanto, deve-se observar a situação ao lado dos valores conforme o exemplo abaixo:

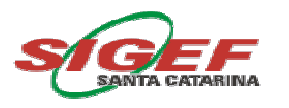

| * UG / Gestão Bancária<br>* UG / Gestão<br>Valor Total | ? | * Domicílio Bancário<br>* Documento |      | ?         | ? |
|--------------------------------------------------------|---|-------------------------------------|------|-----------|---|
| * Valores                                              |   | Valor                               |      | Adicionar |   |
|                                                        |   | 999.999.999,99                      | CONC | Remover   |   |
|                                                        |   | 999.999.999,99                      | PEND |           |   |
|                                                        |   | 999.999.999,99                      | CONC |           |   |
| Valor Atualizado                                       |   | Diferença                           |      |           |   |

Situação *PEND (Pendente)* significa que o valor pode ser alterado e detalhado novamente, já a situação *CONC (conciliado)* significa que o mesmo não pode ser alterado a não ser que o usuário altere a situação na *Conciliação Bancária Extrato Bancário* ou *Conciliação Bancária Lançamento Contábil* ao qual esse valor está associado para a situação <u>Pendente</u>.

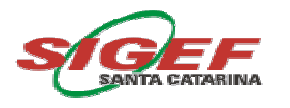

# Cancelar Detalhar Lançamento Conciliação Bancária

Nesta tela é permitido ao usuário cancelar o detalhamento de um lançamento contábil realizado na funcionalidade *Detalhar Lançamento Conciliação Bancária*.

Para tanto, o usuário deverá preencher os campos de UG/Gestão Bancária, UG/Gestão, Domicílio Bancário, Documento e Valor Total.

| * UG / Gestão Bancária<br>* UG / Gestão<br>Valor Total | ()<br> <br> <br> | * Domicílio Bancário<br>* Documento | ?                           |
|--------------------------------------------------------|------------------|-------------------------------------|-----------------------------|
|                                                        |                  |                                     | * Preenchimento obrigatório |

As **ações** nessa tela são:

- Confirmar: confirma o cancelamento do detalhamento do valor solicitado;
- Limpar: remove todas as informações inseridas na tela pelo usuário;
- <u>Ajuda</u>: fornece informações auxiliares para compreensão e preenchimento da funcionalidade;
- <u>Fechar:</u> finaliza a funcionalidade.

#### Cancelando o Detalhamento de um Lançamento Conciliação Bancária

O usuário deverá preencher UG/Gestão Bancária com a UG a que pertence o domicílio bancário, após, selecionar o domicílio bancário no campo Domicílio Bancário.

No campo UG/Gestão, o usuário deverá preencher a UG que confeccionou o documento contábil.

Em **Documento** o usuário deverá selecionar o tipo de documento que pretende detalhar, conforme a tela:

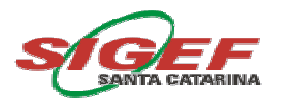

|                  | Pesquisar Documento |        |
|------------------|---------------------|--------|
| Documentos       |                     |        |
| Guia Recebimento |                     |        |
| Nota Lançamento  |                     |        |
| Nota Sistema     |                     |        |
| Ordem Bancária   |                     |        |
|                  |                     |        |
|                  |                     |        |
|                  |                     |        |
|                  |                     |        |
|                  |                     |        |
|                  |                     |        |
|                  |                     |        |
|                  |                     |        |
|                  |                     |        |
|                  |                     |        |
|                  |                     |        |
|                  |                     | Fechar |

Depois de selecionar o tipo de documento, o usuário deverá selecionar o número do documento. Nesta tela, onde são apresentados os campos da UG/Gestão, Documento e Valor, um clique no número do documento exibe o mesmo na tela para visualização do usuário, e, um clique na UG/Gestão seleciona o documento retornando a tela principal:

| Pesquisa    | r Documento Concilia | ção Bancária |
|-------------|----------------------|--------------|
| Número      | GR                   | Confirmar    |
| UG / Gestão | Documento            | Valor        |
|             |                      |              |
|             |                      |              |
|             |                      |              |
|             |                      |              |
|             |                      |              |
|             |                      |              |
|             |                      |              |
|             |                      |              |
|             |                      |              |
|             |                      |              |
|             |                      |              |
|             |                      |              |
|             |                      | Fechar       |

Após finalizar o cancelamento do detalhamento do documento selecionado, o usuário deverá clicar no botão *Confirmar,* aguardar o retorno dos dados e *Fechar* a tela, ou clicar no botão *Limpar* e continuar a cancelar o detalhamento de outro lançamento contábil.

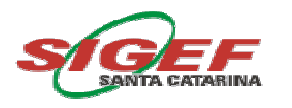

# Manter Conciliação Bancária Diária

A funcionalidade de Manter Conciliação Bancária Diária é utilizada para a inclusão dos dados bancários pendentes nas contas bancárias dos Outros Bancos diferentes do Banco do Brasil.

O usuário deverá informar a UG/Gestão, Código, Domicílio Bancário, Data, Mês de Referência, Tipo, Valor e Histórico, onde:

|                            | Manter Conciliação Bancária Diária                   |
|----------------------------|------------------------------------------------------|
| * Unidade Gestora / Gestão |                                                      |
| Código                     |                                                      |
| * Domicílio Bancário       | ()                                                   |
| * Data                     | ?                                                    |
| Mês Referência             | Janeiro 💌                                            |
| Тіро                       | SNCC 💌                                               |
| * Valor                    |                                                      |
| * Histórico                |                                                      |
| Situação Registro          | Inativo                                              |
|                            | * Preenchimento obrigatório                          |
|                            | Incluir Alterar Consultar Listar Limpar Ajuda Fechar |

- <u>Código</u>: número seqüencial informado pelo próprio sistema, o usuário não deve preenchê-lo;
- <u>Tipo</u>: pode ser <u>SNCC</u> ou <u>ENCC</u>, onde o usuário deverá optar pelo tipo do registro;
- <u>Situação Registro:</u> deverá ser utilizado para inativar algum registro que tenha sido incluído indevidamente uma vez que não é possível fazer a exclusão do mesmo.

#### As **ações** nessa tela são:

- Incluir: efetua a inclusão dos dados informados;
- <u>Alterar</u>: utilizado para alteração dos valores incluídos anteriormente;
- <u>Consultar</u>: busca as informações referentes aos parâmetros informados e exibe-as ao usuário;

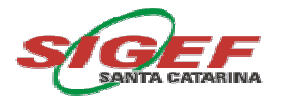

- <u>Listar</u>: permite consultar por meio de uma lista os dados já inseridos anteriormente na funcionalidade para o domicílio bancário selecionado;
- Limpar: remove todas as informações inseridas na tela pelo usuário;
- <u>Ajuda:</u> fornece informações auxiliares para compreensão e preenchimento da funcionalidade;
- <u>Fechar:</u> finaliza a funcionalidade.

#### Incluindo os dados de Outros Bancos no Manter Conciliação Bancária Diária

Para realizar a conciliação bancária dos Outros Bancos, o usuário deverá incluir apenas os dados pendentes, dessa forma, a conciliação deverá ser prévia e manual, ou seja, o usuário confrontará o extrato bancário com a ficha do razão, após esse procedimento serão incluídos os dados pendentes do extrato bancário na funcionalidade Manter Conciliação Bancária Diária, observando os seguintes passos:

- Preencher o campo Unidade Gestora/Gestão;
- Escolher o Domicílio Bancário;
- Preencher o campo Data;
- Selecionar o mês de referência;
- Selecionar o Tipo;
- Preencher os campos Valor e Histórico.
- Clicar no botão Incluir.

Para incluir outro valor, o usuário deverá clicar no botão *Limpar*, e para alterar alguma informação já incluída, deverá consultar o registro, aguardar a atualização dos dados na tela, proceder às alterações necessárias e clicar no botão *Alterar*.

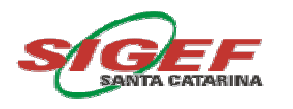

# Manter Conciliação Bancária Mensal

Nesta tela o usuário poderá fazer a inclusão do saldo final do extrato bancário dos domicílios bancários de outros bancos e também dos saldos das aplicações financeiras de todos os domicílios bancário do Banco do Brasil.

O usuário deverá informar a UG/Gestão, Domicílio Bancário, Mês e Saldo Extrato.

|                                                                              | Mante     | er Conciliação | Bancária Mer | ısal   |        |            |                 |
|------------------------------------------------------------------------------|-----------|----------------|--------------|--------|--------|------------|-----------------|
| * Unidade Gestora / Gestão<br>* Domicílio Bancário<br>Mês<br>* Saldo Extrato | Janeiro V | ?              |              |        |        |            |                 |
|                                                                              |           |                |              |        | * F    | reenchimer | nto obrigatório |
|                                                                              | Incluir   | Alterar        | Consultar    | Listar | Limpar | Ajuda      | Fechar          |

As **ações** nessa tela são:

- Incluir: efetua a inclusão dos saldos informados;
- <u>Alterar</u>: utilizado para alteração dos saldos incluídos anteriormente;
- <u>Consultar</u>: busca as informações referentes aos parâmetros informados e exibe-as ao usuário;
- <u>Listar</u>: permite consultar por meio de uma lista os dados já inseridos anteriormente na funcionalidade para o domicílio bancário selecionado;
- Limpar: remove todas as informações inseridas na tela pelo usuário;
- <u>Ajuda</u>: fornece informações auxiliares para compreensão e preenchimento da funcionalidade;
- <u>Fechar:</u> finaliza a funcionalidade.

#### Incluindo os Saldos Finais no Manter Conciliação Bancária Mensal

Para incluir o saldo final do extrato de um determinado mês, o usuário deverá observar os seguintes passos:

• Preencher os campos Unidade Gestora/Gestão;

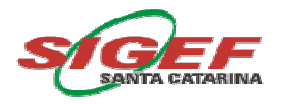

- Escolher o Domicílio Bancário;
- Selecionar o mês do saldo do extrato bancário;
- Digitar o saldo do extrato no campo Saldo Extrato;
- Clicar no botão Incluir,

Para incluir outro valor, o usuário deverá clicar no botão *Limpar*, e para alterar alguma informação já incluída, deverá consultar o registro, aguardar a atualização dos dados na tela, proceder às alterações necessárias e clicar no botão *Alterar*.

<u>Atenção</u>: O usuário também deve incluir nessa tela os saldos das aplicações financeiras de todos os domicílios bancários do Banco do Brasil e Outros Bancos, essa informação será utilizada no *Relatório da Conciliação Bancária* Origem <u>Resumo</u> campo Saldo Bancário.

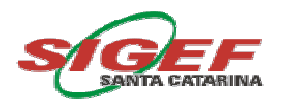

# Relatório Controle Conciliação Bancária

Essa tela permite ao usuário <u>Imprimir</u> o resultado da conciliação bancária, após o preenchimento dos campos de UG/Gestão, Domicílio Bancário, Data Lançamento Início e Data Lançamento Término (para o mês corrente), o usuário conforme a necessidade poderá escolher dentre os seguintes filtros:

| * UG / Gestão          | ?          | Domicílio Bancário      |                                    |   | ?                   |
|------------------------|------------|-------------------------|------------------------------------|---|---------------------|
| Data Lançamento Início | ?          | Data Lançamento Término |                                    | ? |                     |
| Mês Referência         | ~          | Origem                  | Resumo                             | ~ |                     |
| Documento              | ×          | Valor                   | Resumo<br>Applítico - SIGE         | = |                     |
| Situação               | Pendente   |                         | Analítico - Banco                  |   |                     |
|                        | Conciliado |                         | Ajustes - SIGEF<br>Ajustes - Banco |   |                     |
|                        |            |                         |                                    |   | * Preenchimento obr |

- <u>Mês de Referência</u>: selecionar o mês correspondente quando já ocorrido o fechamento contábil, caso contrário, preencher os campos Data Lançamento Início e Data Lançamento Término;
- <u>Situação</u>: são apresentadas duas opções para seleção <u>Pendente</u> e <u>Conciliado</u>, porém o usuário poderá deixar de selecionar essas opções quando o relatório retornará com todos os valores, pendentes e conciliados;
- <u>Origem</u>: utilizado para seleção da origem dos dados a serem imprimidos, o usuário poderá escolher dentre as opções: <u>Resumo</u>, <u>Analítico – SIGEF</u>, <u>Analítico – Banco</u>, <u>Ajustes SIGEF</u> e <u>Ajustes – Banco</u>;
- <u>Documento</u>: utilizado para informar o documento contábil a ser pesquisado, o usuário deverá informar o ano do documento, tipo do documento (<u>GR</u>, <u>NL</u>, <u>NS</u>, <u>OB</u>) e número de documento. Nessa opção, também é possível preencher somente o tipo do documento quando o relatório retornará somente com o tipo de documento selecionado pelo usuário;

 <u>Valor</u>: utilizado para restringir a pesquisa de valores nas opções: <u>Valor maior que</u>, <u>Valor igual á</u> e <u>Valor menor que</u>, quando o usuário desejar poderá deixar essa opção em branco onde a pesquisa retornará com todos os valores.

#### Imprimindo o Relatório de Conciliação Bancária – Origem: Resumo

Nesta opção o usuário poderá <u>Imprimir</u> o resumo das informações existentes nas funcionalidades de *Conciliação Bancária Extrato Bancário* e *Conciliação Bancária Lançamento Contábil* para o domicílio bancário selecionado. Esse relatório permite ao usuário verificar a existência ou não de diferenças entre os saldos bancários.

Para a <u>Origem Resumo</u>: o usuário deverá preencher os campos UG/Gestão, Domicílio Bancário, Data Lançamento Início e Data Lançamento Término (para o mês corrente) ou Mês de Referência (para meses já fechados contabilmente), selecionar os demais filtros desejados e clicar no botão *Imprimir* – relatório será enviado para a funcionalidade <u>**Biblioteca**</u> no SIGEF - nesta opção o relatório retornará com o seguinte formato, onde:

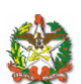

|                       |                                             | Ano Base:      | <  |
|-----------------------|---------------------------------------------|----------------|----|
| Unidade Gestora       | 999999 XXXXXXXXXXXXXXXXXXXXXXXXXXXXXXXX     |                |    |
| Gestão                | 99999 XXXXXXXXXXXXXXXXXXXXXXXXXXXXXXXX      |                |    |
| Domicílio Bancário    | 999 XXXXX-X XXXXXXXX-X                      |                |    |
| <opcional></opcional> | · XXXXXXXXX                                 |                |    |
| nicílio Bancário      | Situação                                    | Valo           | or |
| XXXXX-X XXXXXXX       | X-X                                         |                |    |
|                       | Saldo SIGEF                                 | 999.999.999,99 | (  |
|                       | Valores não considerados pela Contabilidade | 999.999.999,99 | (  |
|                       | Entrada - ENCC                              | 999.999.999,99 | (  |
|                       | Saída - SNCC                                | 999.999.999,99 | I  |
|                       | Entrada - Pendente                          | 999.999.999,99 | (  |
|                       | Saída - Pendente                            | 999.999.999,99 | I  |
|                       | Valores não considerados pelo Banco         | 999.999.999,99 | (  |
|                       | Entrada - ENCB                              | 999.999.999,99 | I  |
|                       | Saída - SNCB                                | 999.999.999,99 | (  |
|                       | Entrada - Pendente                          | 999.999.999,99 | I  |
|                       | Saída - Pendente                            | 999.999.999,99 | (  |
|                       | Saldo Bancário                              | 999.999.999,99 | (  |
|                       | Saldo Final                                 | 999.999.999,99 | (  |
|                       |                                             |                |    |

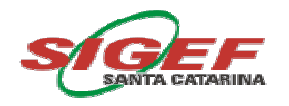

- <u>Saldo SIGEF</u>: exibe o valor do saldo existente na conta contábil de banco para o domicílio bancário selecionado;
- <u>Saldo Bancário</u>: exibe o(s) valor(s) da(s) aplicação(s) financeira(s) inserido(s) manualmente na funcionalidade *Manter Conciliação Bancária Mensal* e o saldo existente no domicílio bancário conforme o arquivo de importação diária para o período selecionado;
- <u>Saldo Final</u>: exibe o somatório dos Valores não considerados pela Contabilidade, Valores não considerados pelo Banco e Saldo Bancário, respeitando o saldo devedor ou credor dos valores;
- <u>Diferença</u>: exibe o valor da diferença existente entre o Saldo SIGEF e Saldo Final.

#### Imprimindo o Relatório de Conciliação Bancária – Origem: Analítico SIGEF

Nesta opção o usuário poderá <u>Imprimir</u> todos os lançamentos contábeis existentes na ficha do razão para o domicílio bancário selecionado e seus correspondentes no extrato bancário quando já efetuada a conciliação bancária, ou ainda, os lançamentos contábeis sem correspondência no extrato bancário pendentes de conciliação.

Para a <u>Origem Analítico - SIGEF</u> o usuário deverá preencher os campos UG/Gestão, Domicílio Bancário, Data Lançamento Início e Data Lançamento Término (para o mês corrente) ou Mês de Referência (para meses fechados contabilmente), selecionar os demais filtros desejados e clicar no botão *Imprimir* – relatório será enviado para a funcionalidade <u>**Biblioteca**</u> no SIGEF - nesta opção o relatório retornará no seguinte formato:

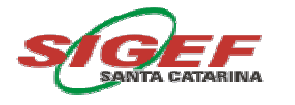

|                                                                                                  |                                                                                                    |                                        |                               |                                         |                                                 | Ano Base: <a< th=""></a<> |
|--------------------------------------------------------------------------------------------------|----------------------------------------------------------------------------------------------------|----------------------------------------|-------------------------------|-----------------------------------------|-------------------------------------------------|---------------------------|
| Unidade Gestora<br>Gestão<br>Domicílio Bancário<br><opcional><br/>Origem<br/>Situação</opcional> | 999999 XXXXXXXXXX<br>99999 XXXXXXXXXX<br>999 XXXXX-X XXXXXXX<br>90/99/9999<br>ANALÍTICO SIGEF<br>XXXXXXXX | XXXXXXXXXXXXXXXXXXXXXXXXXXXXXXXXXXXXXX | XXXXXXX<br>XXXXXXX<br>XXXXXXX |                                         |                                                 |                           |
| Domicílio Bancário                                                                               | Situação D                                                                                                | ata Lancto.                            | Data Ref.                     | Documento                               | Favorecido                                      | Valor                     |
|                                                                                                  |                                                                                                    |                                        |                               |                                         | Saldo Inicial                                   | 999.999.999,99            |
| 999 XXXXX-X XXXXXXXXXX-X                                                                         |                                                                                                    |                                        |                               |                                         |                                                 | 999.999.999,99            |
|                                                                                                  | XXXXXXXXXXXXXXXXXXXXXXXXXXXXXXXXXXXXXXX                                                                   | XXXXXXXXXXX                            |                               |                                         |                                                 | 999.999.999,99            |
|                                                                                                  | 9                                                                                                    | 9/99/9999                              | 99/99/9999                    | 9999XX999999                            | 99.999.999/9999-99 XXXXXXXXXXXXXXXXXXXXXXXXXXXX | 999.999.999,99            |
|                                                                                                  | 9                                                                                                    | 9/99/9999                              | 99/99/9999                    | 9999XX999999                            | 99.999.999/9999-99 XXXXXXXXXXXXXXXXXXXXXXXXXXXX | 999.999.999,99            |
|                                                                                                  | 9                                                                                                    | 9/99/9999                              | 99/99/9999                    | 9999XX999999                            | 99.999.999/999-99 XXXXXXXXXXXXXXXXXXXXXXXXXXXXX | 999.999.999,99            |
|                                                                                                  | *****                                                                                                    |                                        | 00/00/0000                    | 000000000000000000000000000000000000000 |                                                 | 999.999.999,99            |
|                                                                                                  | 9                                                                                                    | 9/99/9999                              | 00/00/0000<br>99/99/9999      | 9999XX9999999                           |                                                 | 999.999.999,99            |
|                                                                                                  | 9                                                                                                    | a/aa/aaaa                              | 99/99/9999                    | 0000XX000000                            | 99.999.999/9999-99 ~~~~~~~~~~~~~~~~~~~~~~~~~~~~ | 000 000 000 00            |
|                                                                                                  | 0                                                                                                    | 313313333                              | 33133133333                   | 35357773555555                          | 55.555.55515555-55 //////////////////////////// | 333.333.333,33            |
|                                                                                                  |                                                                                                    |                                        |                               |                                         | Saldo Inicial                                   | 999.999.999,99            |
| 999 XXXXX-X XXXXXXXXXXXX                                                                         |                                                                                                    |                                        |                               |                                         |                                                 | 999.999.999,99            |
|                                                                                                  | *****                                                                                                    |                                        |                               |                                         |                                                 | 999.999.999,99            |
|                                                                                                  | 9                                                                                                    | 9/99/9999                              | 99/99/9999                    | 9999XX9999999                           | 99.999.999/9999-99 XXXXXXXXXXXXXXXXXXXXXXXXXXXX | 999.999.999,99            |
|                                                                                                  | 9                                                                                                    | 9/99/9999                              | 99/99/9999                    | 9999XX9999999                           | 99.999.999/999-99 XXXXXXXXXXXXXXXXXXXXXXXXXXXXX | 999.999.999,99            |
|                                                                                                  | ***************************************                                                                   | 3/33/3333<br>(XXXXXXXXXXXX             | 99/99/9999                    | 3333773333333                           | 55.555.355(5555-55 ^^^^                         | 000 000 000 00            |
|                                                                                                  | 9                                                                                                    | 9/99/9999                              | 99/99/9999                    | 99999XX999999                           | 99 999 999/999-99 XXXXXXXXXXXXXXXXXXXXXX        | 999 999 999 999 99        |
|                                                                                                  | 9<br>9                                                                                                    | 9/99/9999                              | 99/99/9999                    | 9999370(3333333                         | 99 999 999/9999-99 XXXXXXXXXXXXXXXXXXXXX        | 999 999 999 99            |
|                                                                                                  | 9                                                                                                    | 9/99/9999                              | 99/99/9999                    | 9999XX999999                            | 99.999.999/9999-99 XXXXXXXXXXXXXXXXXXXXXXXXXXXX | 999.999.999,99            |
|                                                                                                  | Institicativa                                                                                             |                                        |                               |                                         |                                                 |                           |

Os valores deverão estar ordenados por data, exibindo primeiramente o documento contábil e logo abaixo seu correspondente no extrato bancário.

Quando o usuário não selecionar no filtro <u>Situação</u> *Pendente ou Conciliado,* o relatório retornará exibindo primeiramente todos os valores já conciliados e logo após os documentos pendentes de conciliação.

#### Imprimindo o Relatório de Conciliação Bancária – Origem: Analítico Banco

Nesta opção o usuário poderá <u>Imprimir</u> todos os valores do extrato bancário para o domicílio bancário selecionado e seus correspondentes lançados no razão quando já efetuada a conciliação bancária, ou ainda, os valores do extrato bancário sem correspondência no razão pendentes de conciliação.

Para a <u>Origem Analítico - Banco</u> o usuário deverá preencher os campos UG/Gestão, Domicílio Bancário, Data Lançamento Início e Data Lançamento Término (para o mês corrente) ou Mês de Referência (para meses fechados contabilmente), selecionar os demais filtros desejados e clicar no botão *Imprimir* – relatório será enviado

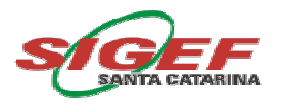

para a funcionalidade <u>**Biblioteca**</u> no SIGEF - nesta opção o relatório retornará no seguinte formato:

| ESTADO DE SANTA CATARINA                                                                         |                                                   |                                                   |                                                              |                                                                            | R                                             | telatório Controle Conciliação Ba       | ncária - ANALÍTICO<br>BANCO                                                      |
|--------------------------------------------------------------------------------------------------|---------------------------------------------------|---------------------------------------------------|--------------------------------------------------------------|----------------------------------------------------------------------------|-----------------------------------------------|-----------------------------------------|----------------------------------------------------------------------------------|
|                                                                                                  |                                                   |                                                   |                                                              |                                                                            |                                               |                                         | Ano Base: <ano></ano>                                                            |
| Unidade Gestora<br>Gestão<br>Domicílio Bancário<br><opcional><br/>Origem<br/>Situação</opcional> | 999999 XXXXXXX<br>99999 XXXXXXXX<br>999 XXXXXXXX  | 20000000000000000000000000000000000000            | 000000000000000000000000000000000000000                      |                                                                            |                                               |                                         |                                                                                  |
| Domicílio Bancário Situação                                                                      | Data Extrato                                      | Histórico                                         |                                                              |                                                                            | Documento                                     | Lote                                    | Valor                                                                            |
| ,                                                                                                |                                                   | _                                                 |                                                              |                                                                            |                                               | Saldo Inicial                           | 999.999.999,99 C                                                                 |
| 999 XXXXX-X XXXXXXXXX-X                                                                          |                                                   |                                                   |                                                              |                                                                            |                                               |                                         | 999.999.999.99 C                                                                 |
| XXXXXXXXX                                                                                        |                                                   | XXXXXXX                                           |                                                              |                                                                            |                                               |                                         | 999.999.999,99 C                                                                 |
|                                                                                                  | 99/99/9999                                        | XXXXXX                                            | xxxxxxxxxxxxxxxxxxx                                          | xxxxxxxxxxxxxx                                                             | 999.999                                       | 999                                     | 999.999.999,99 C                                                                 |
|                                                                                                  | Data Lanata                                       | Data Dat                                          | Decomposito                                                  | Fourier                                                                    |                                               |                                         |                                                                                  |
|                                                                                                  | 99/99/9999<br>99/99/9999<br>99/99/9999<br>99/99/9 | 99/99/9999<br>99/99/9999<br>99/99/9999<br>99/99/9 | 9999XX999999<br>9999XX999999<br>9999XX999999<br>9999XX999999 | 99.999.999/9999-99 XXX<br>99.999.999/9999-99 XXX<br>99.999.999/9999-99 XXX | xxxxxxxxxxxx<br>xxxxxxxxxxxxxxxxxxx<br>xxxxxx | 000000000000000000000000000000000000000 | 999.999.999,999 C<br>999.999.999,999 C<br>999.999.999,999 C<br>999.999.999,999 C |
|                                                                                                  |                                                   |                                                   |                                                              |                                                                            |                                               |                                         |                                                                                  |
|                                                                                                  | Data Lancto.                                      | Data Ref.                                         | Documento                                                    | Favorecido                                                                 |                                               |                                         |                                                                                  |
|                                                                                                  | 99/99/9999<br>99/99/9999<br>99/99/9999            | 99/99/9999<br>99/99/9999<br>99/99/9999            | 9999XX999999<br>9999XX999999<br>9999XX999999                 | 99.999.999/9999-99 XXX<br>99.999.999/9999-99 XXX<br>99.999.999/9999-99 XXX | xxxxxxxxxxxxxxxxxxxxxxxxxxxxxxxxxxxxxx        | 000000000000000000000000000000000000000 | 999.999.999,999 C<br>999.999.999,999 C<br>999.999.999,999 C                      |
|                                                                                                  |                                                   |                                                   |                                                              |                                                                            |                                               |                                         |                                                                                  |

Os dados deverão estar ordenados por data, exibindo primeiramente o documento bancário e logo abaixo seu correspondente no razão contábil, quando o usuário não selecionar no filtro <u>Situação</u> *Pendente ou Conciliado,* o relatório retornará exibindo primeiramente todos os valores já conciliados e logo após os documentos pendentes de conciliação.

#### Imprimindo o Relatório de Conciliação Bancária – Origem: Ajustes - SIGEF

Nesta opção o usuário poderá <u>Imprimir</u> todas as conciliações feitas na funcionalidade *Conciliação Bancária Lançamento Contábil* - por meio do botão <u>Ajuste</u> - para o domicílio bancário selecionado. O relatório retornará com os lançamentos contábeis conciliados com outros lançamentos de mesma natureza sem correspondência

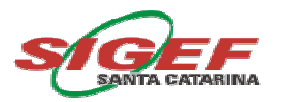

no extrato bancário seguidos da respectiva *Justificativa* informada pelo usuário para tal ajuste.

Para a <u>Origem Ajustes - SIGEF</u> o usuário deverá preencher os campos UG/Gestão, Domicílio Bancário, Data Lançamento Início e Data Lançamento Término (para o mês corrente) ou Mês de Referência (para meses fechados contabilmente), selecionar os demais filtros desejados, exclusive o filtro <u>Situação,</u> que deverá estar obrigatoriamente sem nenhuma seleção nas opções *Pendente* ou *Conciliado,* e clicar no botão *Imprimir* – relatório será enviado para a funcionalidade <u>**Biblioteca**</u> no SIGEF - nesta opção o relatório retornará no seguinte formato:

|                                  |                                   |                                         |                                         |                                                                    | Ano Base:                      |
|----------------------------------|-----------------------------------|-----------------------------------------|-----------------------------------------|--------------------------------------------------------------------|--------------------------------|
| Unidade Gestora                  | 999999 XXXXX                      | 000000000000000000000000000000000000000 | 000000000000000000000000000000000000000 | CX                                                                 |                                |
| Domicílio Bancário               | 999 XXXXX-X X                     | XXXXXXXXX-X                             |                                         | <b>`</b>                                                           |                                |
| <opcional><br/>Origem</opcional> | 99/99/9999<br>AJUSTES SIGE        | F                                       |                                         |                                                                    |                                |
| Dominílio Ranoário               | UG/Gastão                         | Data Lanata                             | Documento                               | Everapida                                                          | Vala                           |
|                                  | ouroestao                         | Data Lancto.                            | Documento                               | Saldo Inicial                                                      | 999 999 999 9                  |
| 999 XXXXX-X XXXXXXXXX            | X<br>999999-99999                 | 99/99/9999                              | 9999XX999999                            | 99.999.999/9999-99 XXXXXXXXXXXXXXXXXXXXXXXXXXXX                    | 999.999.999,9<br>999.999.999,9 |
|                                  | UG/Gestão                         | Data Lancto.                            | Documento                               | Favorecido                                                         | Valo                           |
|                                  | 999999-99999                      | 99/99/9999                              | 9999XX999999                            | 99.999.999/9999-99 XXXXXXXXXXXXXXXXXXXXXXXXXXXX                    | 999.999.999,9                  |
|                                  | 999999-99999<br>999999-99999      | 99/99/9999<br>99/99/9999                | 9999XX999999<br>9999XX999999            | 99.999.999/999-99 XXXXXXXXXXXXXXXXXXXXXXXXXXXXX                    | 999.999.999,<br>999.999.999,   |
|                                  | Justificativa                     |                                         |                                         |                                                                    |                                |
|                                  | XXXXXXXXXXXXXX<br>XXXXXXXXXXXXXX  | 000000000000000000000000000000000000000 | >>>>>>>>>>>>>>>>>>>>>>>>>>>>>>>>>>>>>>> | 100<br>100<br>100<br>100<br>100<br>100<br>100<br>100<br>100<br>100 |                                |
|                                  | 999999-99999                      | 99/99/9999                              | 9999XX999999                            | 99.999.999/9999-99 XXXXXXXXXXXXXXXXXXXXXXXXXXXX                    | 999.999.999,9                  |
|                                  | UG/Gestão                         | Data Lancto.                            | Documento                               | Favorecido                                                         | Valo                           |
|                                  | 999999-99999                      | 99/99/9999                              | 9999××999999                            | 99.999.999/9999-99 XXXXXXXXXXXXXXXXXXXXXXXXXXXX                    | 999.999.999,                   |
|                                  | 999999-99999<br>999999-99999      | 99/99/9999<br>99/99/9999                | 9999XX999999<br>9999XX999999            | 99.999.999/999-99 XXXXXXXXXXXXXXXXXXXXXXXXXXXXX                    | 999.999.999,9<br>999.999.999,9 |
|                                  | Justificativa                     |                                         |                                         |                                                                    |                                |
|                                  | XXXXXXXXXXXXXX<br>XXXXXXXXXXXXXXX | 000000000000000000000000000000000000000 | >>>>>>>>>>>>>>>>>>>>>>>>>>>>>>>>>>>>>>> | 202000000000000000000000000000000000000                            |                                |
|                                  |                                   |                                         |                                         |                                                                    |                                |
|                                  |                                   |                                         |                                         |                                                                    |                                |
|                                  |                                   |                                         |                                         |                                                                    |                                |

Os dados deverão estar ordenados por data de lançamento, exibindo primeiramente o documento contábil e logo abaixo seu correspondente no razão contábil com o qual foi feito o ajuste, também será exibida a *Justificativa* informada pelo usuário no momento da conciliação.

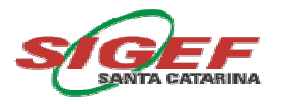

#### Imprimindo o Relatório de Conciliação Bancária – Origem: Ajustes - Banco

Nesta opção o usuário poderá <u>Imprimir</u> todas as conciliações feitas na funcionalidade *Conciliação Bancária Extrato Bancário* – tela de *Conciliação Bancária* por meio da seleção da <u>Situação</u> *Conciliado* - para o domicílio bancário selecionado.

O relatório retornará com os documentos do extrato bancário conciliados com outros documentos de mesma natureza sem correspondência no razão contábil seguidos da respectiva *Justificativa* informada pelo usuário para tal conciliação.

Para a <u>Origem Ajustes - Banco</u> o usuário deverá preencher os campos UG/Gestão, Domicílio Bancário, Data Lançamento Início e Data Lançamento Término (para o mês corrente) ou Mês de Referência (para meses fechados contabilmente), selecionar os demais filtros desejados, exclusive o filtro <u>Situação</u>, que deverá estar obrigatoriamente sem nenhuma seleção nas opções *Pendente* ou *Conciliado*, e clicar no botão *Imprimir* – relatório será enviado para a funcionalidade <u>**Biblioteca**</u> no SIGEF - nesta opção o relatório retornará no seguinte formato:

| 999999 XXXXXXXXX<br>99999 XXXXXXXXX<br>999 XXXXX-X XXXX<br>XXXXXXXX | 20000000000000000000000000000000000000                                                                   |                                                                          |                                                                                                    |                                                                                                    |
|---------------------------------------------------------------------|----------------------------------------------------------------------------------------------------|--------------------------------------------------------------------------|----------------------------------------------------------------------------------------------------|----------------------------------------------------------------------------------------------------|
| ****                                                                |                                                                                                    |                                                                          |                                                                                                    |                                                                                                    |
| Ajustes Banco                                                       |                                                                                                    |                                                                          |                                                                                                    |                                                                                                    |
| Data Extrato                                                        | Histórico                                                                                                | Documento                                                                | Lote                                                                                               |                                                                                                    |
|                                                                     |                                                                                                    |                                                                          | Saldo Inicial                                                                                      | 999.999                                                                                                    |
| 00/00/0000                                                          | *****                                                                                                    | 000 000                                                                  | 999                                                                                                | 999.999                                                                                                    |
| 3013013333                                                          |                                                                                                    | 333.333                                                                  | 335                                                                                                | 555.555                                                                                                    |
| Justificativa                                                       | *****                                                                                                    |                                                                          | *****                                                                                              | XXX                                                                                                    |
| 00/00/0000                                                          | *****                                                                                                    | 000 000                                                                  | 999                                                                                                | 000 000                                                                                                    |
| Justificativa                                                       |                                                                                                    | 555.555                                                                  | 555                                                                                                | 000.000                                                                                                    |
|                                                                     |                                                                                                    |                                                                          |                                                                                                    | ~~~                                                                                                    |
| -                                                                   | Data Extrato<br>99/99/9999<br>Justificativa<br>XXXXXXXXXX<br>99/99/9999<br>Justificativa<br>XXXXXXXXXXXX | Data Extrato Histórico   99/99/9999 XXXXXXXXXXXXXXXXXXXXXXXXXXXXXXXXXXXX | Data Extrato     Histórico     Documento       S9/99/9999     XXXXXXXXXXXXXXXXXXXXXXXXXXXXXXXXXXXX | Data Extrato     Histórico     Documento     Lote       S9/99/9999     \$000000000000000000000000000000000000 |

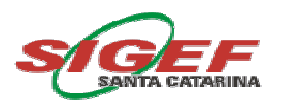

Os dados deverão estar ordenados por data de lançamento, exibindo primeiramente o documento bancário e logo abaixo seu correspondente no extrato bancário com o qual foi feito a conciliação, também será exibida a *Justificativa* informada pelo usuário no momento da conciliação.

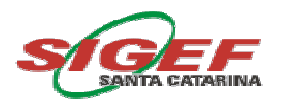

# Listar Arquivo Extrato Bancário

Essa tela permite ao usuário pesquisar os dados dos arquivos da *Conciliação Bancária Extrato Bancário* importados diariamente pelo SIGEF para os domicílios bancários do Banco do Brasil incluídos no arquivo. Para tanto, o usuário deverá selecionar dentre as opções contidas nos filtros Data, Arquivo Extrato Bancário e Situação, onde:

|               |                      |         | Listar Ar      | quivo Extrato Bancá | rio                                   |              |
|---------------|----------------------|---------|----------------|---------------------|---------------------------------------|--------------|
| Arquivo Extra | Data<br>ato Bancário |         | ?              | Situação            | · · · · · · · · · · · · · · · · · · · | Confirmar    |
| CNPJ          | Banco                | Agência | Conta Corrente | Data / Hora Arquivo | Nome Arquivo                          | Situação     |
|               |                      |         |                |                     |                                       |              |
|               |                      |         |                |                     |                                       |              |
|               |                      |         |                |                     |                                       |              |
|               |                      |         |                |                     |                                       |              |
|               |                      |         |                |                     |                                       |              |
|               |                      |         |                |                     |                                       |              |
|               |                      |         |                |                     |                                       |              |
|               |                      |         |                |                     |                                       |              |
|               |                      |         |                |                     |                                       |              |
|               |                      |         |                |                     | Imprimir Limpar                       | Ajuda Fechar |

- <u>Data</u>: permite o usuário escolher a data do arquivo a ser pesquisado;
- <u>Arquivo Extrato Bancário</u>: permite ao usuário pesquisar o arquivo por data ou nome de arquivo;
- Situação:
  - Processado: exibe os arquivos da conciliação bancária processados;
  - <u>Não Processado</u>: exibe os arquivos da conciliação bancária não processados pela ocorrência de erros na importação.

As ações nessa tela são:

• Confirmar: confirma a pesquisa conforme os filtros selecionados pelo usuário;

- <u>Imprimir</u>: imprime o relatório onde são exibidos dados como CNPJ, Banco, Agência, Conta Corrente, Data/Hora do Arquivo, Nome do Arquivo, Situação e Mensagem para a data e arquivo escolhidos;
- Limpar: remove todas as informações inseridas na tela pelo usuário;
- <u>Ajuda</u>: fornece informações auxiliares para compreensão e preenchimento da funcionalidade;
- <u>Fechar:</u> finaliza a funcionalidade.

Após a seleção dos filtros, o usuário deve clicar no botão *Confirmar,* o retorno dos dados do arquivo bancário será visualizado na tela com os campos CNPJ, Banco, Agência, Conta Corrente, Data/Hora do Arquivo, Nome do Arquivo, Situação.

Caso exista algum arquivo com a <u>Situação</u> Não Processado, o usuário deverá verificar qual o domicílio bancário que apresenta inconsistência e determinar a qual Unidade Gestora o domicílio bancário pertence.

Após a verificação da UG, o usuário deverá proceder ao cadastro do domicílio bancário no SIGEF por meio da funcionalidade *Administração -Manter Domicílio Bancário Unidade Gestora/Gestão*.

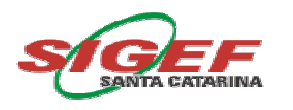

## Gerar Importação Extrato Bancário

Essa tela permite ao usuário gerar o reprocessamento de arquivo(s) que apresentaram alguma inconsistência durante o processamento e por isso não foram importados, ou seja, estavam com a <u>Situação Não Processado</u> na tela de *Listar Arquivo Extrato Bancário.* 

Para tanto, o usuário deverá selecionar dentre as opções contidas no filtro Data/Hora Arquivo, conforme abaixo, onde:

| * Data / Hora Arquivo | ? |                    |
|-----------------------|---|--------------------|
| Nome Arquivo          |   |                    |
|                       |   | * Preenchimento ob |

<u>Data/Hora do Arquivo</u>: permite o usuário escolher a data/hora do arquivo a ser reprocessado;

O campo **Nome Arquivo** exibe o nome do arquivo selecionado pelo filtro <u>Data/Hora</u> <u>do Arquivo</u> o qual será reprocessado.

As **ações** nessa tela são:

- Confirmar: confirma a pesquisa conforme o filtro selecionado pelo usuário;
- Limpar: remove todas as informações inseridas na tela pelo usuário;
- <u>Ajuda:</u> fornece informações auxiliares para compreensão e preenchimento da funcionalidade;
- <u>Fechar:</u> finaliza a funcionalidade.